# Functional Area: Self-Service Forgot Password

## **Employees**

### **IMPORTANT INFORMATION**

- Passwords are to be treated as sensitive, confidential information and should not be shared with anyone.
- With the exception of authorized individuals working within testing tenants, accessing a Workday account other than your own is strictly prohibited.
- If you suspect your Workday account has been compromised, report the incident immediately and change your password following the self-service steps.

#### PASSWORD REQUIREMENTS:

- Must contain a minimum of 8 characters.
- Must consist of a mixture of lowercase and uppercase letters, numbers, and special characters.
- Cannot contain your username
- Cannot be one of your previous 4 passwords.

### FORGOT PASSWORD?

Employees who login with a username and password combination can now manually reset their password.

#### HERE'S HOW

1. Navigate to the Workday screen.

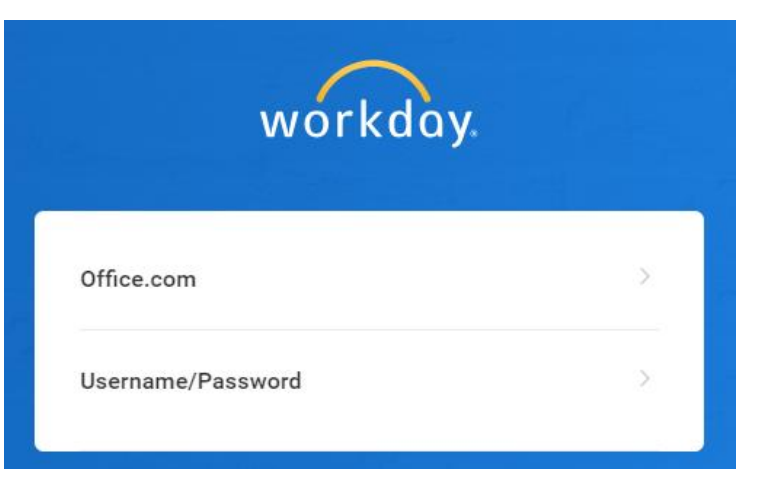

2. Select Username/Password.

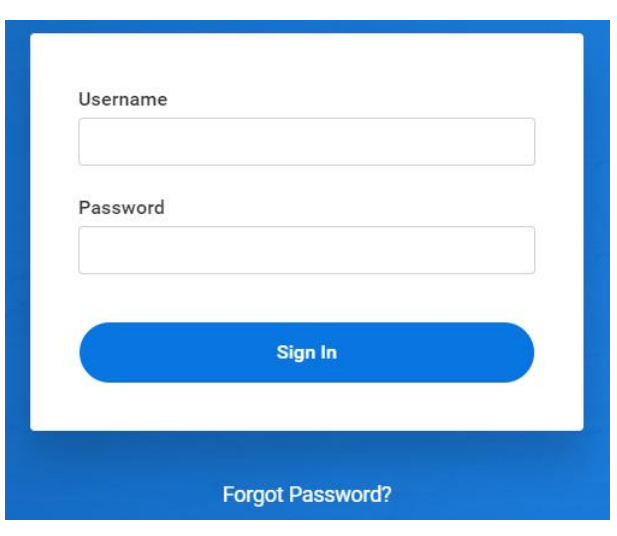

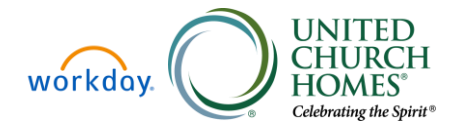

## Functional Area: Self-Service Forgot Password

#### 3. Click on Forgot Password?

Enter your username and email.

| Forgot Pas | sword |  |
|------------|-------|--|
| Username   |       |  |
| Email      |       |  |
|            |       |  |
|            |       |  |

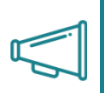

Note: You must use your Primary Email as listed in Workday. If you are unsure what this email is, connect with your manager or human resources.

4. Choose Submit. You will see the below image.

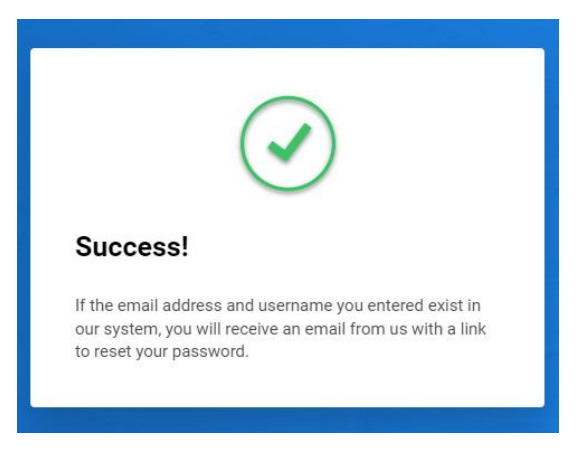

### 5. You will then receive an email from unitedchurchhomes@myworkday.com

Password Reset Request for your Workday account

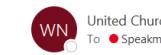

United Church Homes <unitedchurchhomes@myworkday.com> To 🗢 Speakman, Kerri; 🗢 Speakman, Kerri (1) If there are problems with how this message is displayed, click here to view it in a web browser

| Report Suspicious |  |
|-------------------|--|

 $\bigcirc$   $\bigcirc$  Reply  $\bigcirc$  Reply All  $\rightarrow$  Forward

Workday recently received a request to reset the password for your Workday account at 8/17/23, 1:54 PM. Please use the button below to reset it. This password reset is only valid for the next 1 hour.

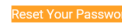

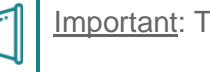

Important: The link in your email is only valid for **1 hour**.

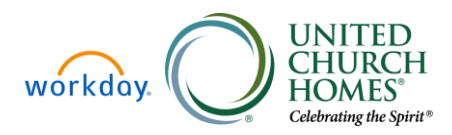

**ii** ....

Thu 8/17/2023 1:55 PM

## **Employees**

# Functional Area: Self-Service Forgot Password

6. Once you click on the **Reset Your Password** link in your email you will be prompted to create a new password.

| Change Pass        | word   |
|--------------------|--------|
| New Password       |        |
|                    |        |
| Verify New Passwor | d      |
|                    |        |
|                    |        |
|                    | Submit |
|                    |        |

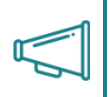

Important: Password resets should all be initiated by the employee, using the employee self service option. Employees who encounter problems should then connect with human resources.

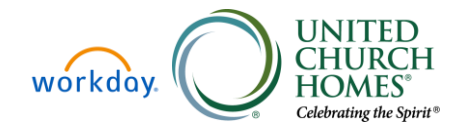

Employees